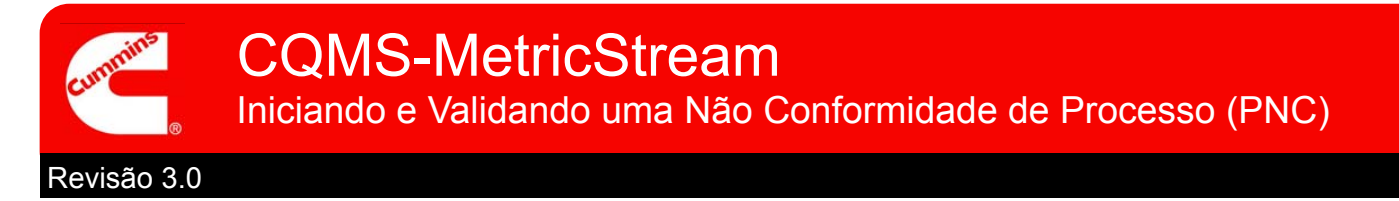

# Visão Geral Funcional do CQMS-MetricStream

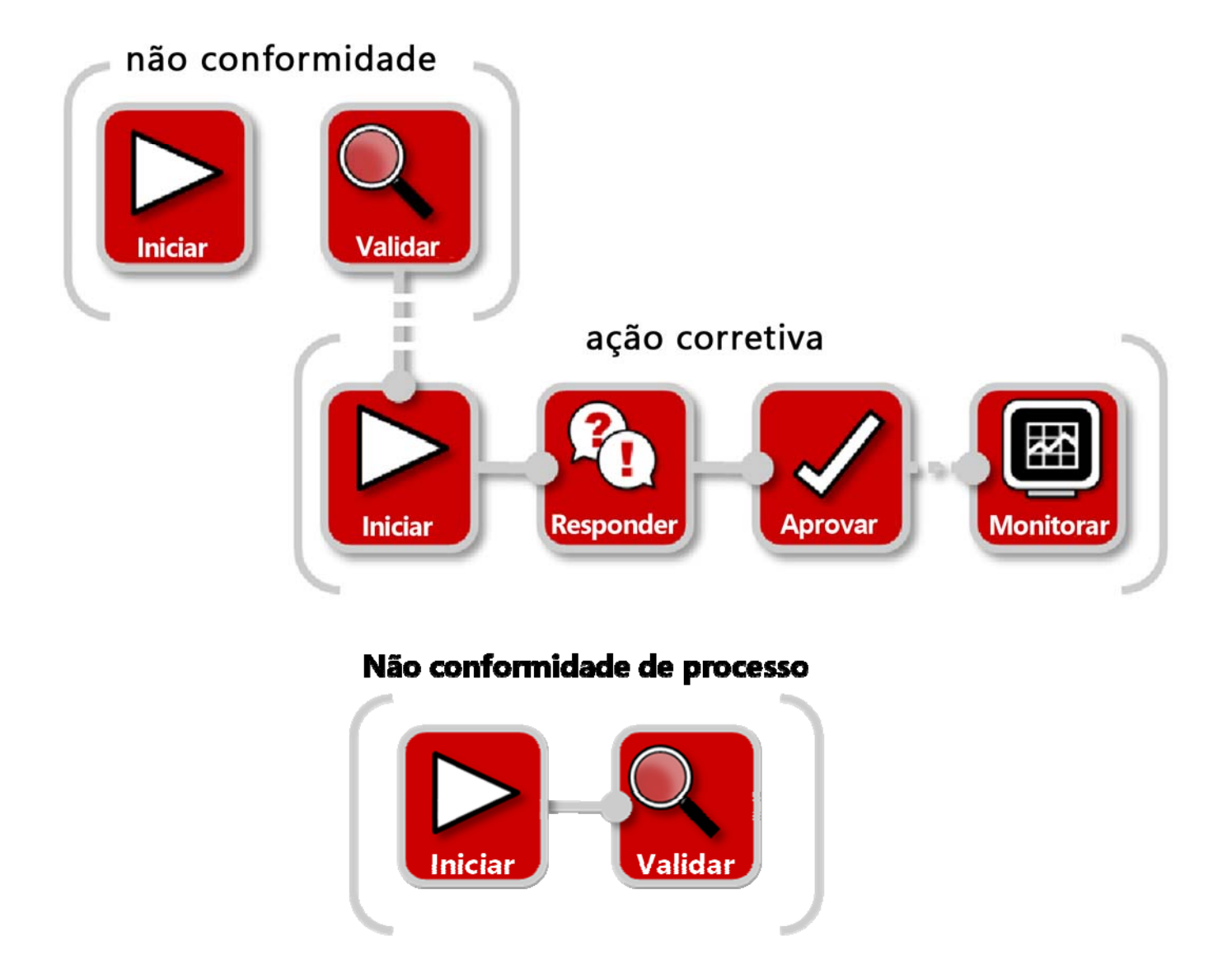

No CQMS-MetricStream, uma falha de processo é registrada como uma Não Conformidade de Processo (PNC). Você precisará iniciar a PNC acessando a guia MNC/PNC e usando a área *My Forms* (Meus Formulários):

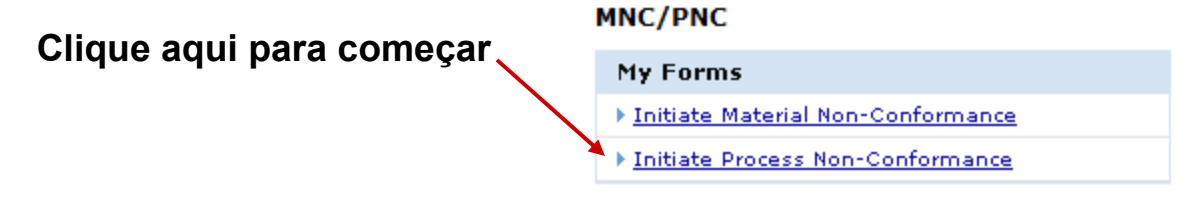

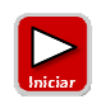

# Iniciar uma Não Conformidade de Processo

Independentemente da sua função ser Iniciador de PNC ou Aprovador de PNC, você usará o mesmo formulário Initiate Process Non-Conformance (Iniciar Não Conformidade de Processo) conforme mostrado aqui:

| Initiate Process Non-Confo                | rmance                        |                                    |                                      |                             |               |
|-------------------------------------------|-------------------------------|------------------------------------|--------------------------------------|-----------------------------|---------------|
| Steps that are marked as Pending          | have incomplete required fiel | lds. These required fields will al | ll be highlighted in <mark>Ye</mark> | allow and are marked with a | Red asterisk. |
| a age.                                    | Expand All                    |                                    | Collapse All                         |                             |               |
| Step A: General Informatio                | n (Pendina)                   |                                    |                                      |                             |               |
| Step B: Process Information               | n (Pending)                   |                                    |                                      |                             |               |
| ✓ Step C: Issue Responsibilit             | v (Pending)                   | as Dosmontávois                    |                                      |                             |               |
| <br>▼ <u>Step D: Failure Classificati</u> | on                            | as Desmontavers                    |                                      |                             |               |
| ✓ Step E: Issue Details (Pend)            | <u>ling)</u>                  |                                    |                                      |                             |               |
| Step F: Cost of Poor Qualit               | x                             |                                    |                                      |                             |               |
| Step G: Identify Prior Issue              | <u>es (Pending)</u>           | Seção Anexos                       |                                      |                             |               |
| Attachments:                              | Browse                        |                                    |                                      |                             |               |
| General Comments                          |                               |                                    |                                      |                             |               |
| General Comments                          | Seção Execução                | t Submitted Comments               | Seção                                | Comentários Gerais          |               |
| PNC - Take Action                         |                               |                                    |                                      |                             |               |
| Last Submitted Action Type                | Comments                      |                                    |                                      |                             |               |
| Approver Due Date                         | A                             | ion Type Commonte                  |                                      | Action Assigned To*         |               |
| Initiate PNC v                            | Acti                          | A Type comments                    |                                      |                             |               |
| Take Action Type Selected                 | Save and Continue Save        | and Exit Exit                      |                                      |                             |               |
|                                           | Copyright © I                 | MetricStream, Inc                  | Botões de Ação                       |                             |               |

Se você for um Aprovador de PNC que não está iniciando uma PNC, mas validando o trabalho de outro Iniciador de PNC, será informado disso posteriormente. Agora, vamos analisar apenas a iniciação.

Vamos analisar cada etapa...

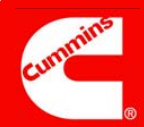

## Etapa A

#### Observações:

O campo PNC Initiated On (PNC Iniciada em) mostra a data e a hora de abertura deste formulário.

O campo *Issue Occurred On* (Problema Ocorrido em) mostra a data de ocorrência da não conformidade. O padrão é a data atual, mas ela pode ser alterada para uma data anterior.

| Step A: General Information (Pendi | ing)                                  |                                          |   |  |  |
|------------------------------------|---------------------------------------|------------------------------------------|---|--|--|
| sue ID                             | Source System Source System #         | Process Type*                            |   |  |  |
|                                    |                                       | Select One                               | • |  |  |
| ganization Level*                  | Organization Name*                    | Department*                              |   |  |  |
| tes 👻                              | JEP 👻                                 |                                          |   |  |  |
| iority Code*                       | PNC Initiated By                      | PNC Initiated On<br>25-Nov-2011 10:50 AM |   |  |  |
| elect One                          | <ul> <li>MNC PNC INITIATOR</li> </ul> |                                          |   |  |  |
| ustomer Name<br>Select Customer    | Customer Issue #                      | CC List<br>Cummins Address Book          |   |  |  |
|                                    |                                       |                                          |   |  |  |
| sue Occurred On*                   |                                       |                                          |   |  |  |

#### Informações Gerais

Finalidade: Registrar os detalhes "Quem, Quando e Onde" da PNC.

A seleção de um *Customer Name* (Nome de Cliente) é opcional, mas se você tiver essa informação, é recomendável incluí-la. Lembre-se de que o usuário escolhido para a *Lista de CC* deve ser um usuário do MetricStream com permissão para exibir os dados da fábrica.

Os campos *Source System* (Sistema de Origem) e *Source System* # (Nº do Sistema de Origem) são usados por algumas fábricas para consultar um sistema herdado. Os campos são opcionais e não podem ser usados especificamente pela sua fábrica Consulte o Administrador da Fábrica para obter detalhes.

O valor *Priority Code* (Código de Prioridade) selecionado, em combinação com o valor selecionado para *Process Type* (Tipo de processo) é usado para determinar os prazos padrões de uma CAR ou SCAR se elas forem emitidas. Por exemplo, uma violação de segurança crítica pode ter um prazo de CAR de longo prazo padrão mais curto que uma violação de remessa. Consulte o Administrador da Fábrica para obter mais informações.

# Etapa B

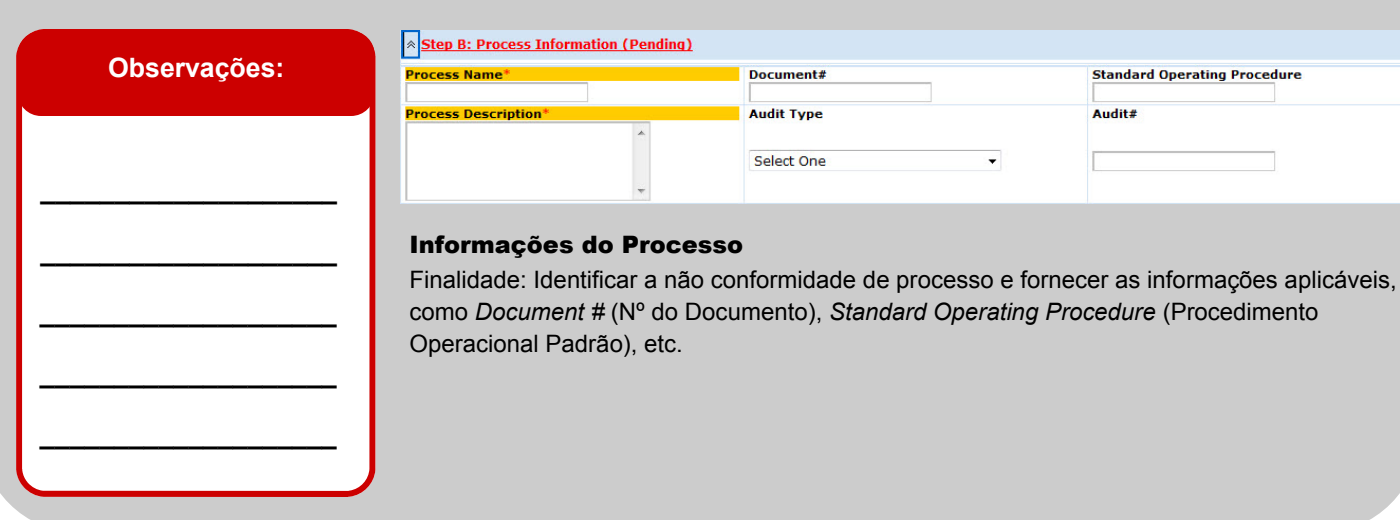

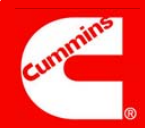

## Etapa C

#### Observações:

A *Issue Responsibility* (Responsabilidade pelo Problema) pode ser um destes quatro valores:

> Issue Responsibility\* Select One ▼ Select One Internal Offsite Cummins Group Internal Supplier External Supplier

Internal = Within the Plant (Interna = Dentro da Fábrica)

External Supplier = Third Party Supplier (Fornecedor Externo = Fornecedor Terceirizado)

(Internal Supplier = Other Cummins Plant (Fornecedor Interno = Outra Fábrica da Cummins)

Offsite Cummins Group = Supporting group such as Purchasing (Fora do Grupo Cummins = Grupo de suporte, como Compras)

| Step C: Issue Responsibility           Issue Responsibility*           Internal              | _                              |
|----------------------------------------------------------------------------------------------|--------------------------------|
| Step C: Issue Responsibility (Pending)      Issue Responsibility*      Offsite Cummins Group | -                              |
| Offsite Cummins Group*                                                                       | Offsite Cummins Group Contacts |
|                                                                                              | -                              |
| Supplier Name*<br>Select Supplier                                                            | Supplier Contacts              |
| Corp/Purchasing SQIE                                                                         | Additional SQIE                |

#### **Responsabilidade pelo Problema**

Finalidade: Determinar a parte responsável e quem deve ser notificado.

Observe que se você selecionar "*Offsite Cummins Group*" (Fora do Grupo Cummins), "*External Supplier*" (Fornecedor Externo) ou "*Internal Supplier*" (Fornecedor Interno), campos adicionais serão exibidos, como visto acima (alguns são obrigatórios). Apenas *External Supplier* (Fornecedor Externo) é mostrado porque *Internal Supplier* (Fornecedor Interno) exibe os mesmos campos.

Os Aprovadores da PNC veem essa mesma seção de forma um pouco diferente porque o campo *Supplier Contacts* (Contatos do Fornecedor) é obrigatório.

Os Supplier Contacts (Contatos do Fornecedor) são fornecidos pelo sistema do Cummins Supplier Portal não pelo CQMS-MetricStream. Se os Contatos do Fornecedor não estiverem disponíveis, contate o Corp / Purchasing SQIE do fornecedor para que eles possam iniciar o processo de registro.

# Etapa D

## Observações:

Os campos *Failure Code* (Código da Falha) e *Level 3 Classification* (Classificação de Nível 3) têm valores controlados pela fábrica (a fábrica pode alterar esses valores).

Level 1 Classification (Classificação de Nível 1) e Level 2 Classification (Classificação de Nível 2) têm valores controlados por Corp Quality.

Nenhum dos campos desta etapa é obrigatório para os Iniciadores da PNC.

| Step D: Failure Classification (Pending) |                                   |                         |
|------------------------------------------|-----------------------------------|-------------------------|
| Level 1 Classification*                  | Level 2 Classification*           | Level 3 Classification* |
|                                          |                                   |                         |
| Failure Code                             | Click here for Bottom Up approach |                         |
| Step D: Failure Classification (Pending) |                                   |                         |
| Failure Code*                            |                                   |                         |
|                                          | Click here for Top Down approach  |                         |
| Level 1 Classification                   | Level 2 Classification            | Level 3 Classification  |

## Classificação da Falha

Finalidade: Registrar "O que" aconteceu na PNC usando códigos padrão da sua fábrica e códigos padrão da Cummins Corporate Quality.

Na abordagem "Top Down" (De cima para baixo) padrão (a imagem superior), você escolhe uma *Level 1 Classification* (Classificação de Nível 1) e, com base nessa seleção, escolhe uma *Level 2 Classification* (Classificação de Nível 2) específica. Você escolhe uma *Level 3 Classification* (Classificação de Nível 3) e, por fim, um *Failure Code* (Código de Falha).

Na abordagem "Bottom Up" (De baixo para cima) da imagem a seguir, você seleciona o campo *Failure Code* (Código de falha) primeiro e o sistema preenche automaticamente os campos *Level 1 Classification* (Classificação de Nível 1), *Level 2 Classification* (Classificação de Nível 2) e *Level 3 Classification* (Classificação de Nível 3).

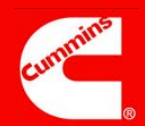

## Etapa E

#### **Observações:**

Lembre-se de registrar apenas informações factuais. Muitas pessoas, dentro e fora da Cummins, poderão visualizar o que você escreveu.

Além disso, lembre-se de ser conciso, sem deixar informações incompletas.

## Step E: Issue Detail

| trol Plan revision level on floor     |                                                         |
|---------------------------------------|---------------------------------------------------------|
| Actual Observation*                   | How Observed?*                                          |
| Proc Doc on the floor is revision 3 🔹 | BV audit                                                |
|                                       | Actual Observation* Proc Doc on the floor is revision 3 |

## **Detalhes do Problema**

Finalidade: Registrar informações detalhadas sobre a não conformidade usando texto livre, para que você possa ser o mais detalhado possível.

O campo *Issue Details* (Detalhes do Problema) é muito importante porque quando as pessoas executarem um relatório de pesquisa, depois de vários meses ou anos, poderão localizar determinadas palavras-chave que você inserir nesse campo.

# Etapa F

|              | Step F: Cost of Poor Quality                                                                                                    |                    |                      |                    |                             |  |  |  |
|--------------|----------------------------------------------------------------------------------------------------|--------------------|----------------------|--------------------|-----------------------------|--|--|--|
| Observações: | Currency<br>USD •                                                                                                    | Admin Cost<br>0.00 | Freight Cost<br>0.00 | Total Cost<br>0.00 | Debit Memo#                 |  |  |  |
|              |                                                                                                    |                    |                      |                    |                             |  |  |  |
|              | Custo da Baixa Qualidade<br>Finalidade: Documentar o custo da baixa qualidade para fins financeiros.<br>Lembre-se de que esta seção não está vinculada aos bancos de dados ou sistemas |                    |                      |                    |                             |  |  |  |
|              |                                                                                                    |                    |                      |                    |                             |  |  |  |
|              |                                                                                                    |                    |                      |                    |                             |  |  |  |
|              | à não confor                                                                                                    | midade. O cam      | po Total Cost (      | Custo Total) é :   | atualizado automaticamente. |  |  |  |

# Etapa G

## Observações:

O campo *Recurrence*? (Recorrência?), que só pode ser visualizado por Aprovadores de PNC, é gerado pelo sistema e não pode ser editado.

| Step G: Identify Prior Issues (Pending) |                   |             |
|-----------------------------------------|-------------------|-------------|
| Repeat Issue?*<br>Select One ▼          |                   |             |
| Step G: Identify Prior Issues (Pending) |                   |             |
| Repeat Issue?*<br>Yes •                 | Search Prior PNCs | Prior PNCs* |
| Recurrence?<br>No                       |                   |             |

#### **Identificar Problemas Anteriores**

Finalidade: Identificar outras PNCs repetidas presentes no CQMS-MetricStream.

Se você escolher Yes (Sim), precisará usar o relatório Search Prior PNCs (Pesquisar PNCs Anteriores) (que é iniciado quando você clica no botão **Search Prior PNCs** (Pesquisar PNCs Anteriores)) para selecionar a ID ou as IDs do problema do qual a não conformidade é uma repetição, como visto acima.

## **Completar Iniciação**

|              | PNC - Take Action                                                                                                    |                                                                                                    |                     |  |  |  |  |  |
|--------------|----------------------------------------------------------------------------------------------------|----------------------------------------------------------------------------------------------------|---------------------|--|--|--|--|--|
| Observações: | Last Submitted Action Type Comments                                                                                                    |                                                                                                    |                     |  |  |  |  |  |
|              | Action Type*                                                                                                    | Action Type Comments                                                                                                    | Action Assigned To* |  |  |  |  |  |
|              | Take Action Type Selected Save and Cor                                                                                                    | tinue Save and Exit Exit                                                                                                    |                     |  |  |  |  |  |
|              | PNC - Take Action                                                                                                    |                                                                                                    |                     |  |  |  |  |  |
|              | Last Submitted Action Type Comments                                                                                                    |                                                                                                    |                     |  |  |  |  |  |
|              | Action Type*                                                                                                    | Action Type Comments                                                                                                    |                     |  |  |  |  |  |
|              | Take Action Type Selected Save and Cor                                                                                                    | tinue Save and Exit Exit                                                                                                    |                     |  |  |  |  |  |
|              | PNC — Executar Ação                                                                                                    | •                                                                                                    |                     |  |  |  |  |  |
|              | Finalidade: Os Iniciadores<br>de PNC para validar o trab<br><b>Selected</b> (Tipo Executar A<br>a PNC (imagem inferior)                                                | Finalidade: Os Iniciadores da PNC devem enviar o trabalho para um ou mais Aprovad de PNC para validar o trabalho (imagem superior) clicando no botão <b>Take Action Typ Selected</b> (Tipo Executar Ação Selecionado). Os Aprovadores de PNC devem concluir a PNC (imagem inferior)                                                                                                    |                     |  |  |  |  |  |
|              | Observe que em ambos os<br>Para os Iniciadores da PNO<br>Aprovadores de PNC da fá<br>aprovador, mas todos têm<br>um ou talvez um grupo peo<br>usando o ícone pop-up do | Observe que em ambos os casos só existe um Action Type (Tipo de Ação) disponível.<br>Para os Iniciadores da PNC, o fluxo de trabalho padrão é enviar a PNC para todos os<br>Aprovadores de PNC da fábrica para aprovação. A aprovação é dada apenas por um<br>aprovador, mas todos têm a chance de fazê-lo. Se quiser enviar a PNC para apenas<br>um ou talvez um grupo pequeno de Aprovadores de PNC, você pode desmarcar pessoas |                     |  |  |  |  |  |

# Isso conclui o trabalho de iniciação de uma Não Conformidade de Processo.

Para os Iniciadores de PNC que clicaram no botão **Take Action Type Selected** (Tipo Executar Ação Selecionado), será exibida uma tela de confirmação similar a esta:

| If you do not see the Issue ID in blue, click on the Refresh button. |                       |                    |  |  |  |  |
|----------------------------------------------------------------------|-----------------------|--------------------|--|--|--|--|
| Issue ID                                                             | 2011-SAF-PNC-00000001 | has been processed |  |  |  |  |
|                                                                      | Continue. Re          | fresh              |  |  |  |  |

Para os Aprovadores de PNC que clicaram no botão **Take Action Type Selected** (Tipo Executar Ação Selecionado), será exibida uma caixa de informações antes da tela de confirmação:

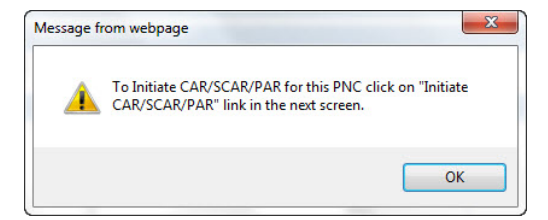

Agora é exibida a tela de confirmação do Aprovador da PNC. Observe que existe a opção de iniciar uma CAR ou uma SCAR diretamente nesta página, sem precisar ir para a guia CAR/SCAR:

|      | Click here to initiate C             | AR/SCAR/PAR                   |
|------|--------------------------------------|-------------------------------|
| If y | you do not see the issue id in blue, | , Click on the Refresh Button |
|      |                                      |                               |

Continue Refresh

Quando você clicar no botão **Continue** (Continuar), a guia de navegação principal do MNC/PNC será exibida.

Se a PNC tiver sido criada por um Iniciador de PNC, ela será exibida em uma nova linha na área *My Related Issues* (Meus Problemas Relacionados) para o Iniciador da PNC e o(s) Aprovador(es) da PNC selecionados no campo *Action Assigned* To (Ação Atribuída a). O(s) Aprovador(es) da PNC também verão a atribuição na área *My Assignments* (Minhas Atribuições). A próxima etapa do fluxo de trabalho é solicitar que um Aprovador de PNC valide o trabalho. Falaremos sobre isso na próxima página:

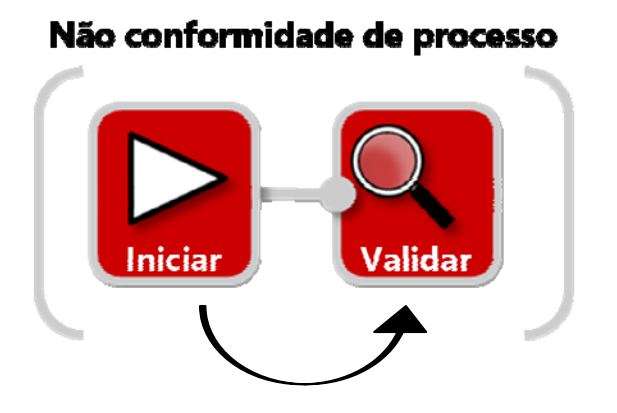

Se a PNC tiver sido criada por um Aprovador de PNC, ela estará concluída. Portanto, não será exibida na área *My Assignments* (Minhas Atribuições) (porque o fluxo de trabalho foi concluído) e não aparecerá em *My Related Issues* (Meus Problemas Relacionados) porque seu status é fechado.

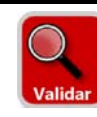

# Validar uma Não Conformidade de Processo

Os Aprovadores da PNC podem iniciar uma PNC e validá-la em uma etapa, como visto acima. No entanto, eles também podem ser responsáveis por validar uma PNC criada por outra pessoa.

Se um Aprovador de PNC receber a atribuição de validar a PNC de outra pessoa, ela será exibida na área *My Assignments* (Minhas Atribuições) da guia MNC/PNC como visto aqui. Nesse caso, clique no link para iniciar o formulário da PNC e começar o trabalho:

| My Assignments                                            | U            |
|-----------------------------------------------------------|--------------|
| PNC Waiting for Approval (2011-SAF-PNC-00000001)(2493042) | Started work |

A área *My Related Issues* (Meus Problemas Relacionados) também exibe a atribuição, como mostrado aqui. Nesse caso, clique no link <u>PNC Initiated</u> (PNC Iniciada) para iniciar o formulário da PNC.

| My Related Issues |                 |                 |           |                     |             |                   |                      |                |          |                 |
|-------------------|-----------------|-----------------|-----------|---------------------|-------------|-------------------|----------------------|----------------|----------|-----------------|
|                   |                 |                 |           |                     |             |                   |                      |                |          |                 |
| My Related Iss    | ues             |                 |           |                     |             |                   |                      |                |          |                 |
| Report Data as o  | f: 11/27/2011   | L 06:25 AM      |           |                     |             |                   |                      |                |          |                 |
| Showing 1 - 11 c  | of 11 records   |                 |           |                     |             |                   | 1                    |                |          |                 |
| Issue ID          | Source<br>Ref # | Initiated<br>On | Part<br># | Part<br>Description | Department  | Current<br>Status | <u>Issue Details</u> | Defect<br>Code | Supplier | Supplier Status |
| 2011-FSJ-PNC-     | 100             | 21-Nov-         |           |                     | Engineering | PNC               | VPI process is       | 100            |          |                 |

Não importa o método que você utilize — ambos iniciam o mesmo formulário. **Depois de visualizar o formulário, sua responsabilidade é revisar o material, atualizar os campos com informações novas ou corrigidas se necessário e tomar o Action Type** (Tipo de Ação) apropriado. Lembre-se de que alguns campos neste formulário não são obrigatórios para o Iniciador da PNC, apenas para os Aprovadores da PNC. Portanto, você observará alguns campos obrigatórios que precisa preencher antes de executar ações.

Você possui três opções ao validar:

| Select one            | • |
|-----------------------|---|
| Select one            |   |
| Approve and Close PNC |   |
| Reject PNC            |   |
| Cancel PNC            |   |

• Approve and Close PNC (Aprovar e Fechar PNC) conclui a PNC.

- Reject PNC (Rejeitar PNC) exige Action Type Comments (Comentários sobre o Tipo de Ação) e devolve a tarefa do fluxo de trabalho para o Iniciador da PNC. A atribuição aparecerá na área My Assignments (Minhas Atribuições) do Iniciador e também na área My Related Issues (Meus Problemas Relacionados) com o <u>Current Status</u> (Status Atual) <u>PNC Rejected</u> (PNC Rejeitada).
- Cancel PNC (Cancelar PNC) exige Action Type Comments (Comentários sobre o Tipo de Ação) e encerra o fluxo de trabalho.

| Para obter mais ajuda, visite o Learning Center: |  |
|--------------------------------------------------|--|
| https://cqms.cummins.com/training/training.html  |  |